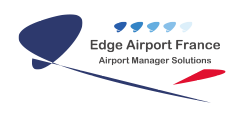

### **Edge Airport France**

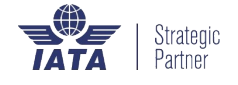

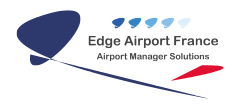

#### Table des matières

| Paramétrage impression OKI |  |
|----------------------------|--|
| Paramétrage impression OKI |  |
| Approbation                |  |
| Edge Airport France        |  |

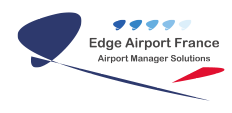

## Paramétrage impression OKI

#### Paramétrage impression OKI

1. Cliquer dans Périphériques et imprimante.

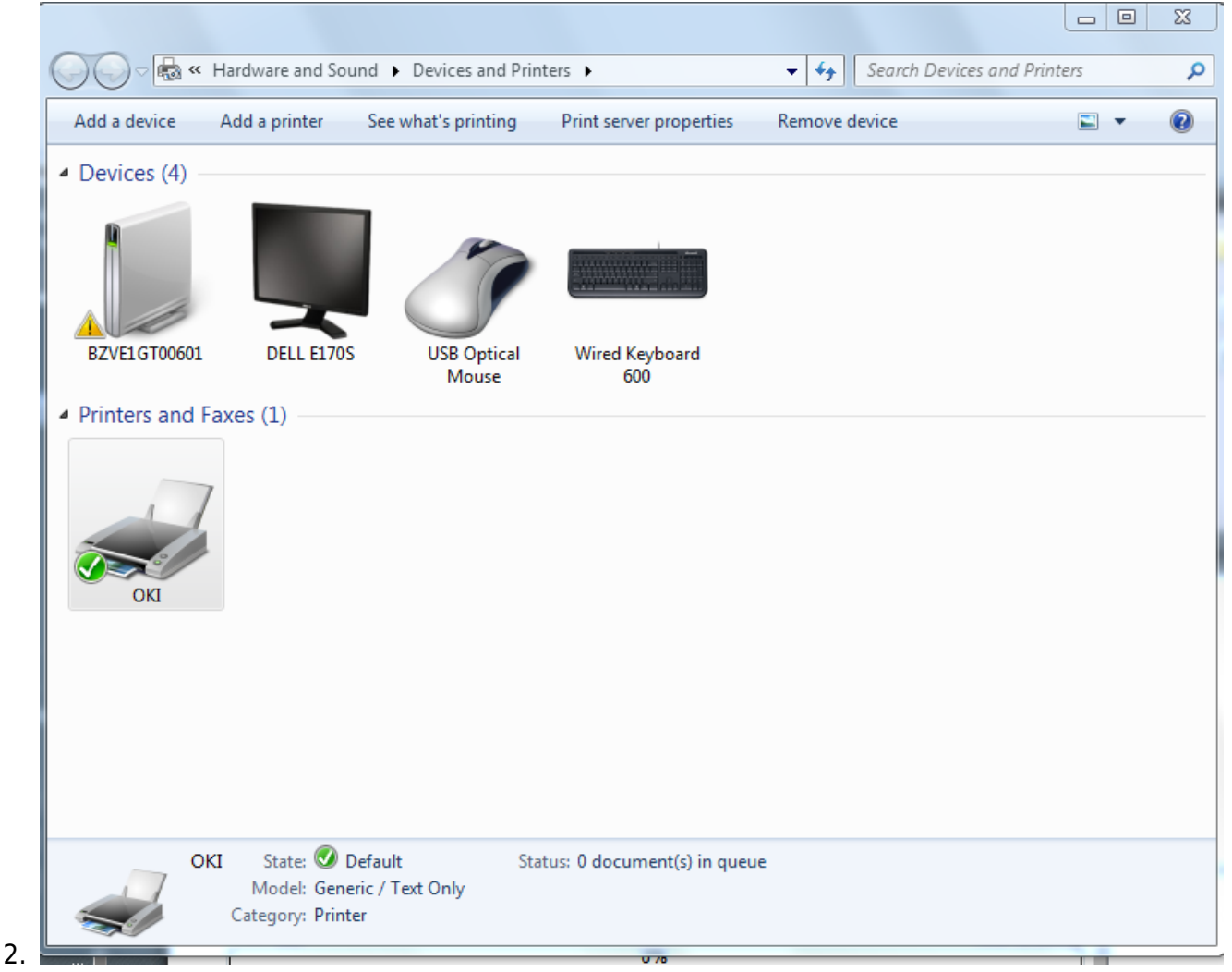

Sélectionner l'imprimante OKI.

- 1. Cliquer sur l'onglet Print Server Properties (Propriétés du serveur).
- 2. La fenêtre Print Server Properties (Propriétés du serveur) s'ouvre.
- 3. Cliquer sur l'onglet Forms (Formulaire).

| Print Server Pro                                                     | operties                                                                                                | <i>re</i> |            |         |         | ×                   |  |  |
|----------------------------------------------------------------------|----------------------------------------------------------------------------------------------------|-----------|------------|---------|---------|---------------------|--|--|
| Forms Ports [                                                        | Drivers Se                                                                                              | curity A  | dvance     | d       |         |                     |  |  |
| Forms on:                                                            | BZVE1GT0                                                                                                | 0601      |            |         |         |                     |  |  |
| B5 (JIS) Rotated<br>B5 (JIS) Transve<br>B6 (JIS)<br>B6 (JIS) Rotated | i<br>erse                                                                                               |           |            |         | •       | Delete<br>Save Form |  |  |
| Form name:                                                           | CUPP                                                                                                    | T         |            |         |         |                     |  |  |
| Create a new<br>Define a new fo<br>measurements                      | Create a new form Define a new form by editing the existing name and measurements. Then click Save Form |           |            |         |         |                     |  |  |
| -Form descript                                                       | ion (meası                                                                                              | urements  | s) —       |         |         |                     |  |  |
| Units:                                                               | Metri                                                                                                   | c         | $\bigcirc$ | English |         |                     |  |  |
| Paper size:                                                          |                                                                                                    | Printer   | area m     | argins: |         |                     |  |  |
| Width:                                                               | 22cm                                                                                                    | Left:     | [          | 0,00cm  | Тор:    | 0,00cm              |  |  |
| Height:                                                              | 1cm                                                                                                    | Right:    | [          | 0,00cm  | Bottom: | 0,00cm              |  |  |
|                                                                      |                                                                                                    |           |            |         |         |                     |  |  |
|                                                                      |                                                                                                    |           |            | ОК      | Cancel  | Apply               |  |  |

- 1. Saisir le nom CUPPT dans le champ Form name (Nom du formulaire).
- 2. Cocher la case Create a new form (Créer un nouveau formulaire).
- 3. Cocher la case Metric.
- 4. Inscrire 22 dans le champ de saisie Width (largeur).
- 5. Saisir 1 dans le champ Height (hauteur).
- 6. Cliquer sur OK pour valider.
- 7. La fenêtre Print Server Properties (Propriétés du serveur) se ferme.

|      | 7                      |
|------|------------------------|
|      | See what's printing    |
| Ok 🗸 | Set as default printer |
|      | Printing preferences   |
|      | Printer properties     |
|      | Create shortcut        |
|      | Troubleshoot           |
|      | Remove device          |
|      | Properties             |

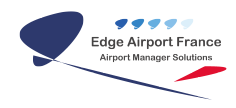

- 1. Faire un clic droit sur l'imprimante OKI.
- 2. Cliquer sur Printer properties (Propriétés de l'imprimante) dans le menu.
- 1. La fenêtre OKI properties s'ouvre.

| ieneral  | Sharing Ports           | Advanced         | Color Management |
|----------|-------------------------|------------------|------------------|
| Security | Device Settings         | Printer Commands | Font Selection   |
| Generic  | / Text Only Device Sett | ings             |                  |
|          | n To Tray Assignment    | 2                |                  |
|          | Cont. Feed - No Break:  | CUPPT            | •                |
|          | Cut Sheet: <u>CUPPT</u> | CURRT            |                  |
| i (      | Cont. Feed - With Break | : <u>CUPPT</u>   |                  |
|          |                         |                  |                  |
|          |                         |                  |                  |
|          |                         |                  |                  |
|          |                         |                  |                  |
|          |                         |                  |                  |
|          |                         |                  |                  |
|          |                         |                  |                  |
|          |                         |                  |                  |
|          |                         |                  |                  |
|          |                         |                  |                  |
|          |                         |                  |                  |
|          |                         |                  |                  |
|          |                         |                  |                  |
|          |                         |                  |                  |
|          |                         | OK Can           | Apply            |
|          |                         |                  |                  |

Device settings (paramètres du périphérique).

- 3. Sélectionner le formulaire CUPP-T
- 1. Cliquer sur Apply pour appliquer.

| Security                                                                                                    | Device Se                                                                                                    | ttings                                                                                                    | Printer Commands                  | Font Se                     | election |  |
|----------------------------------------------------------------------------------------------------|----------------------------------------------------------------------------------------------------|----------------------------------------------------------------------------------------------------|-----------------------------------|-----------------------------|----------|--|
| General                                                                                                    | Sharing                                                                                                    | Ports                                                                                                    | Advanced                          | Color Mana                  | igement  |  |
| Δhwave a                                                                                                    | wailable                                                                                                    |                                                                                                    |                                   |                             |          |  |
| <ul> <li>Annays a</li> <li>Annays a</li> </ul>                                                                                                    |                                                                                                    | 0.00                                                                                                    | - T                               | 00.00                       |          |  |
| O Available                                                                                                    | e from                                                                                                    | 0:00                                                                                                    | ▼ 10                              | 00:00                       | v        |  |
| Priority:                                                                                                    | 1                                                                                                    |                                                                                                    |                                   |                             |          |  |
|                                                                                                    | <b>•</b>                                                                                                    |                                                                                                    |                                   |                             |          |  |
| Driver:                                                                                                    | Generic / Te                                                                                                    | xt Only                                                                                                    |                                   | <ul> <li>New Dri</li> </ul> | ver      |  |
|                                                                                                    |                                                                                                    |                                                                                                    |                                   |                             |          |  |
|                                                                                                    |                                                                                                    |                                                                                                    |                                   |                             |          |  |
| Speed pr                                                                                                    | int documents                                                                                                    | so program                                                                                                    | finishes printing fa              | ctor                        |          |  |
| Spool pr                                                                                                    | int documents                                                                                                    | so program                                                                                                    | finishes printing fa              | ster                        |          |  |
| Spool pr<br>Start                                                                                                    | int documents<br>printing after la                                                                                                    | so program<br>ast page is s                                                                                           | n finishes printing fa<br>spooled | ster                        |          |  |
| Spool pr       Start       Start                                                                                                    | int documents<br>printing after la                                                                                                    | so program<br>ast page is s<br>diately                                                                                | i finishes printing fa            | ster                        |          |  |
| Spool pr Start Start                                                                                                    | int documents<br>printing after la<br>printing imme                                                                                             | so program<br>ast page is s<br>diately                                                                                | n finishes printing fa<br>pooled  | ster                        |          |  |
| <ul> <li>Spool pr</li> <li>Start</li> <li>Start</li> <li>Print dire</li> </ul>                                                                                                    | int documents<br>printing after la<br>printing imme<br>ectly to the prin                                                                        | so program<br>ast page is s<br>diately<br>nter                                                                        | n finishes printing fa<br>spooled | ster                        |          |  |
| <ul> <li>Spool pr</li> <li>Start</li> <li>Start</li> <li>Print dire</li> </ul>                                                                                                    | int documents<br>printing after la<br>printing imme<br>ectly to the prin                                                                        | so program<br>ast page is s<br>diately<br>nter                                                                        | n finishes printing fa            | ster                        |          |  |
| <ul> <li>Spool pr</li> <li>Start</li> <li>Start</li> <li>Print dire</li> <li>Hold mission</li> </ul>                                                                                   | int documents<br>printing after la<br>printing imme<br>ectly to the prin<br>smatched docu                                                       | so program<br>ast page is s<br>diately<br>nter<br>uments                                                              | n finishes printing fa            | ster                        |          |  |
| <ul> <li>Spool pr</li> <li>Start</li> <li>Start</li> <li>Print dire</li> <li>Hold mit</li> <li>Print spo</li> </ul>                                                                    | int documents<br>printing after la<br>printing imme<br>ectly to the prin<br>smatched docu<br>poled documen                                      | so program<br>ast page is s<br>diately<br>nter<br>uments<br>its first                                                 | n finishes printing fa            | ster                        |          |  |
| <ul> <li>Spool pr</li> <li>Start</li> <li>Start</li> <li>Print dire</li> <li>Hold mit</li> <li>Print spo</li> <li>Keep pri</li> </ul>                                                  | int documents<br>printing after la<br>printing imme<br>ectly to the prin<br>smatched docu<br>poled documen<br>nted document                     | so program<br>ast page is s<br>diately<br>nter<br>uments<br>its first<br>ts                                           | n finishes printing fa            | ster                        |          |  |
| <ul> <li>Spool pr</li> <li>Start</li> <li>Start</li> <li>Print dire</li> <li>Hold minima</li> <li>Print spool</li> <li>Keep pri</li> <li>Keep pri</li> </ul>                           | int documents<br>printing after la<br>printing imme<br>ectly to the prin<br>smatched docu<br>poled document<br>nted document                    | so program<br>ast page is s<br>diately<br>nter<br>uments<br>its first<br>ts                                           | n finishes printing fa            | ster                        |          |  |
| <ul> <li>Spool pr</li> <li>Start</li> <li>Start</li> <li>Print dire</li> <li>Hold mit</li> <li>Print spo</li> <li>Keep pri</li> <li>Enable a</li> </ul>                                | int documents<br>printing after la<br>printing imme<br>ectly to the prin<br>smatched docu<br>poled document<br>nted document<br>dvanced printir | so program<br>ast page is s<br>diately<br>ater<br>uments<br>ats first<br>ats first<br>ts<br>ng features               | n finishes printing fa            | ster                        |          |  |
| <ul> <li>Spool pr</li> <li>Start</li> <li>Start</li> <li>Print dire</li> <li>Hold minimative</li> <li>Print spool</li> <li>Keep print</li> <li>Keep print</li> <li>Enable a</li> </ul> | int documents<br>printing after la<br>printing imme<br>ectly to the prin<br>smatched docu<br>poled documen<br>nted document<br>dvanced printir  | so program<br>ast page is s<br>idiately<br>iter<br>iments<br>its first<br>its<br>first<br>ts<br>p features<br>Print P | rocessor                          | ster<br>Separator Pac       | Je       |  |
| <ul> <li>Spool pr</li> <li>Start</li> <li>Start</li> <li>Print dire</li> <li>Hold mis</li> <li>Print spo</li> <li>Keep pri</li> <li>Enable a</li> <li>Printing</li> </ul>              | int documents<br>printing after la<br>printing imme<br>ectly to the prin<br>smatched docu<br>ooled documen<br>nted document<br>dvanced printir  | so program<br>ast page is s<br>idiately<br>iter<br>uments<br>its first<br>its<br>ng features<br>Print P               | rocessor                          | ster<br>Separator Pag       | je       |  |

Advanced (avancé).

- 3. Cliquer sur New Driver (Nouveau pilote).
- 1. La fenêtre Add Printer Driver Wizzard (Ajouter une imprimante) s'ouvre.

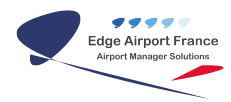

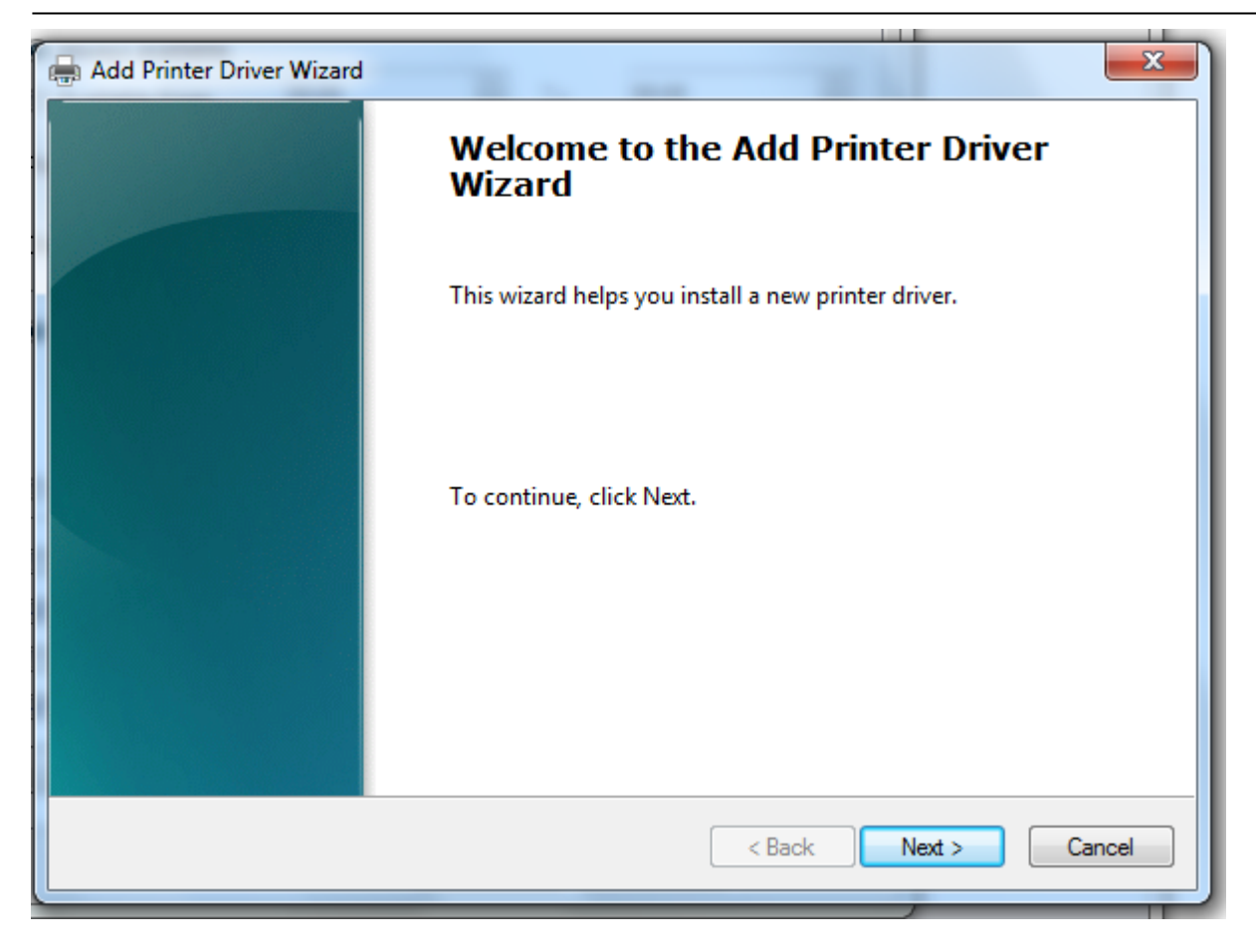

1. Cliquer sur Next (Suivant).

| Add Printer Driver Wizard                                                                                                    |        | ×                                                                                                    | J |  |  |  |  |
|----------------------------------------------------------------------------------------------------|--------|----------------------------------------------------------------------------------------------------|---|--|--|--|--|
| Printer Driver Selection<br>The manufacturer and model determine which printer driver to use.                                                                                                    |        |                                                                                                    |   |  |  |  |  |
| Select the manufacturer and model of the printer driver to install. If the driver you want is not<br>listed, click Have Disk to select the driver you want.<br>If Windows Update is available, click it for more drivers for this processor and operating system. |        |                                                                                                    |   |  |  |  |  |
| Manufacturer<br>Generic<br>Gestetner<br>HP<br>infotec<br>KONICA MINOLITA<br>This driver is digitally signed.<br>Tell me why driver signing is                                                                                                    | •<br>• | Printers         Generic / Text Only         Generic IBM Graphics 9pin         Generic IBM Graphics 9pin wide         MS Publisher Color Printer         MS Publisher Color Printer         Windows Update       Have Disk |   |  |  |  |  |
| < Back Next > Cancel                                                                                                    |        |                                                                                                    |   |  |  |  |  |

- 1. Cliquer sur Generic.
- 1. Cliquer sur Generic / Text Only.
- 2. Cliquer sur Next (Suivant).

|    |    |              | 7                      |         |
|----|----|--------------|------------------------|---------|
|    |    |              | See what's printing    |         |
|    | Ok | $\checkmark$ | Set as default printer |         |
|    |    | _            | Printing preferences   |         |
|    |    |              | Printer properties     |         |
|    |    |              | Create shortcut        |         |
|    |    |              | Troubleshoot           |         |
|    |    |              | Remove device          |         |
| 1. |    |              | Properties             | Faire u |

Faire un clic droit sur l'imprimante OKI.

- 2. Cliquer sur Printing preferences (options d'impression).
- 3. La fenêtre OKI printing Preferences (Options d'impression) s'ouvre.

| Layout Paper/Quality                                     |                 |
|----------------------------------------------------------|-----------------|
| Orientation:<br>Portrait<br>Page Order:                  |                 |
| Front to Back Page Format Pages per Sheet 1 Draw Borders |                 |
|                                                          |                 |
|                                                          | Advanced        |
|                                                          | OK Cancel Apply |

l'onglet Layout (Disposition).

5. Sélectionner orientation Portrait.

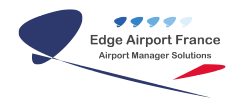

| 🖶 OKI Printing Preference | es 🗾 📉                |
|---------------------------|-----------------------|
| Layout Paper/Quality      |                       |
| Tray Selection            |                       |
| Paper Source:             | Cont. Feed - No Break |
|                           |                       |
|                           |                       |
|                           |                       |
|                           |                       |
|                           |                       |
|                           |                       |
|                           |                       |
|                           |                       |
|                           |                       |
|                           | Advanced              |
|                           | Advanced              |
|                           | OK Cancel Apply       |

- Cliquer sur l'onglet Paper Quality (Papier / Qualité).
   Sélectionner le type de papier Cont. Feed No Break.
- 1. Cliquer sur Advanced (Avancée).
- 2. La fenêtre Paramètres avancées s'ouvre.

| Generic / Text Only Advanced Options                                                                                                    | x |
|----------------------------------------------------------------------------------------------------|---|
| Generic / Text Only Advanced Document Settings Paper/Output Copy Count: <u>1 Copy</u> Copy Count: <u>1 Copy</u> Advanced Printing Features: <u>Enabled</u> Pages per Sheet Layout: <u>Right then Down</u> |   |
| OK Cancel                                                                                                    |   |

- 1. Sélectionner le formulaire Cupp-T du format papier.
- 2. Cliquer sur OK pour valider.

#### Approbation

| Fonction     | Rédacteur | Vérificateur | Validateur |
|--------------|-----------|--------------|------------|
| Prénom - Nom |           |              |            |
| Signature    |           |              |            |

From: http://edgeairport.alwaysdata.net/wiki/ - Documentation Embross (ex Edge Airport) Permanent link: http://edgeairport.alwaysdata.net/wiki/doku.php?id=manuel:installation:cuppt:oki&rev=1469525002 Last update: 26/07/2016 11:23

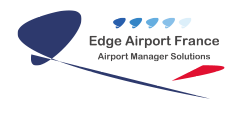

# **Edge Airport France**

#### **Airport Manager Solutions**

Phone: +33 553 801 366

Service commercial : contact@edge-airport.com

Support technique : support@edge-airport.com

Edge Airport France SAS au capital de 150 000 €

RCS Bergerac 529 125 346 Les Lèches TVA : FR53529125346 / EORI : FR52912534600039

Tel: +33(0)553 801 366 contact@edge-airport.com www.edge-airport.com